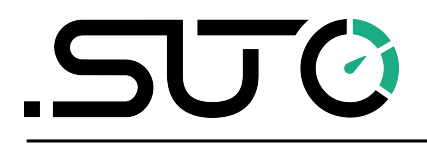

English

# Instruction and operation manual

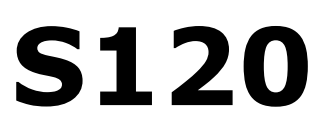

# **Oil Vapor Monitor**

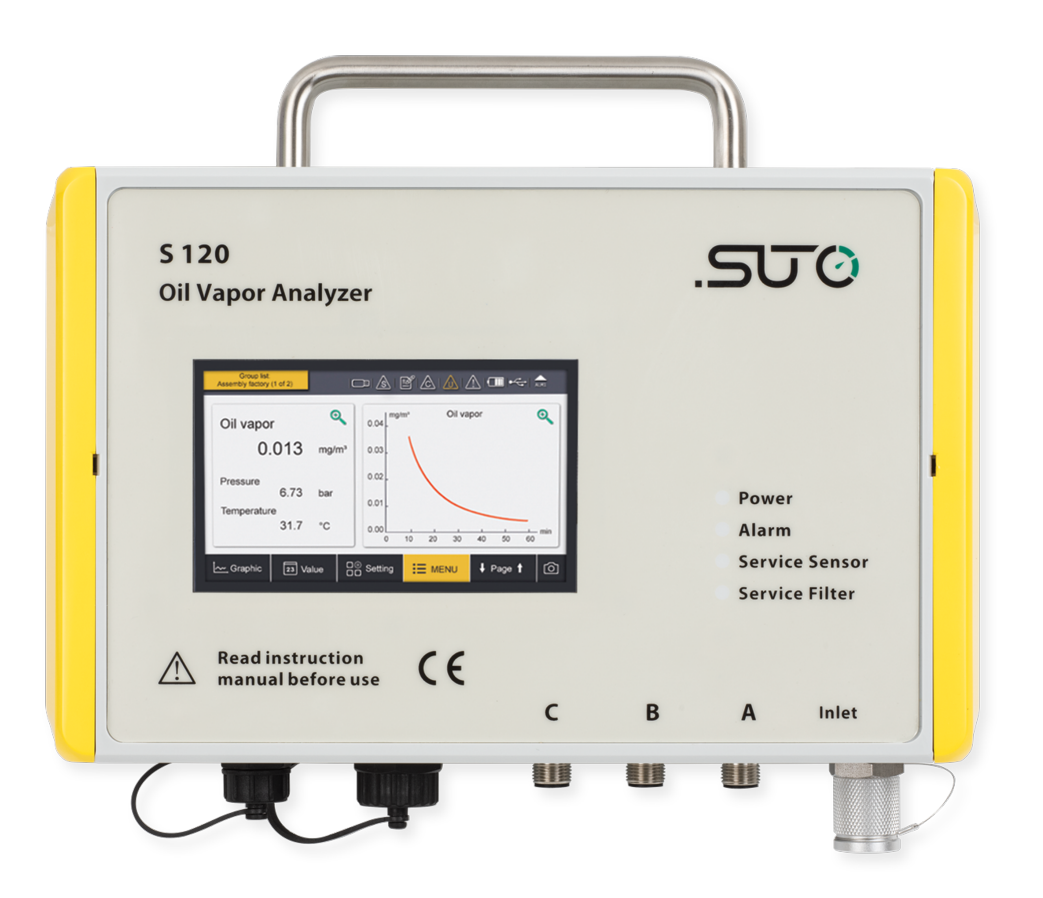

# .SUO

Dear Customer,

Thank you for choosing our product.

Before you start up the device, please read this manual in full and carefully observe instructions stated. The manufacturer cannot be held liable for any damage that occurs as a result of non-observance or noncompliance with this manual.

Should the device be tampered with in any manner other than a procedure that is described and specified in the manual, the warranty is void and the manufacturer is exempt from liability.

The device is designed exclusively for the described application.

SUTO offers no guarantee for the suitability for any other purpose. SUTO is also not liable for consequential damage resulting from the delivery, capability or use of this device.

# **Table of Contents**

| 1 Safety instructions                     | 5        |
|-------------------------------------------|----------|
| 2 Registered trademarks                   |          |
| 3 Application                             | 8        |
| 4 Features                                | 8        |
| 5 Technical data                          | Q        |
| 5 1 Measuring parameter                   | 9        |
| 5 2 General data                          | Q        |
| 5 3 Flectrical data                       | 10       |
| 5 4 Output signals                        | 10       |
| 6 Dimensional drawing                     | 11       |
| 7 Installation                            | 12       |
| 7 1 Installation requirements             | 12       |
| 7 2 Wall mounting instructions            | 12       |
| 7 3 Installation procedure                | 14       |
| 7 3 1 Installation requirements           | 14       |
| 7 3 2 Installation steps                  | 16       |
| 7 4 Flectrical connection                 | 17       |
| 7 4 1 USB nort                            | 17       |
| 7 4 2 R145 connector                      | 17       |
| 7 4 3 M12 connectors                      | 17       |
| 8 Configuration                           | 20       |
| 8 1 Integrated display                    | 20       |
| 8 2 External display device               | 20       |
| 8 3 Service kit                           | 20       |
| 9 Operations using the integrated display | 21       |
| 9 1 User interface                        | 21       |
| 9 1 1 Main screen                         | 21       |
| 9 1 2 Ouick buttons                       | 22       |
| 9 1 3 Status har                          | 22       |
| 9 2 Main menus                            | 23       |
| 9 3 Sensor settings                       | 24       |
| 9.3.1 Basic setting                       |          |
| 9 3 2 Analog output                       | 25       |
| 9 3 3 Modbus/RTU settings                 | 25       |
| 9 3 4 Modbus/TCP settings                 | 26       |
| 9 3 5 Alarm settings                      | 26       |
| 9 3 6 Status                              | 26       |
| 9 4 Logger settings                       |          |
| 9 5 Files                                 | 27<br>2Q |
| 9 6 Service info                          | 20<br>20 |
| 9 7 System settings                       | 20<br>20 |
| $\mathcal{F}$                             |          |

# .SUO

| 10 Troubleshooting      | 30 |
|-------------------------|----|
| 10.1 LED indicators     | 30 |
| 10.2 Error indications  | 31 |
| 11 Signal outputs       | 32 |
| 11.1 Analog output      | 32 |
| 11.2 Digital output     | 32 |
| 11.3 Alarm output       | 33 |
| 12 Optional accessories | 35 |
| 12.1 Sensor display     | 35 |
| 12.2 Service kit        | 35 |
| 13 Calibration          | 35 |
| 14 Maintenance          | 35 |
| 15 Disposal or waste    | 35 |
| 16 Warranty             | 36 |

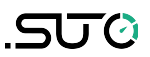

# **1** Safety instructions

# Please check if this instruction manual matches the product type.

Please observe all notes and instructions indicated in this manual. It contains essential information which must be observed before and during installation, operation and

maintenance. Therefore this instruction manual must be read carefully by the technician as well as by the responsible users and qualified personnel.

This instruction manual must be available at the operation site of the oil vapor sensor at any time. In case of any obscurities or questions, regarding this manual or the product, please contact the manufacturer.

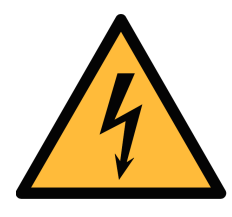

### WARNING!

#### Compressed air!

Any contact with quickly escaping air or bursting parts of the compressed air system can lead to serious injuries or even death!

- Do not exceed the maximum permitted pressure range (see sensors label).
- Only use pressure tight installation material.
- Avoid that persons get hit by escaping air or bursting parts of the instrument.
- The system must be pressure-less during maintenance work.

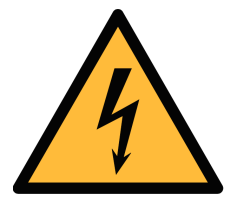

#### WARNING!

#### Voltage used for supply!

Any contact with energized parts of the product, may lead to an electrical shock which can lead to serious injuries or even death!

- Consider all regulations for electrical installations.
- The system must be disconnected from any power supply during maintenance work.
- Any electrical work on the system is only allowed by authorized qualified personal.

# ട്യാ

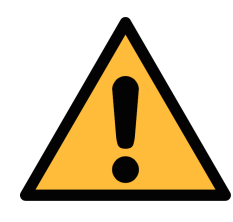

#### ATTENTION!

Permitted operating parameters!

Observe the permitted operating parameters, any operation exceeding this parameters can lead to malfunctions and may lead to damage on the instrument or the system.

- Do not exceed the permitted operating parameters.
- Make sure the product is operated in its permitted limitations.
- Do not exceed or undercut the permitted storage and operation temperature and pressure.
- The product should be maintained and calibrated frequently, at least annually.

#### **General safety instructions**

- It is not allowed to use the product in explosive areas.
- Please observe the national regulations before/during installation and operation.

#### Remarks

• It is not allowed to disassemble the product.

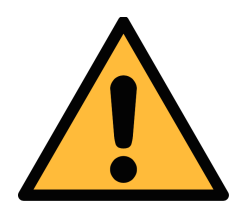

# ATTENTION!

Measurement values can be affected by malfunction!

The product must be installed properly and frequently maintained, otherwise it may lead to wrong measurement values, which can lead to wrong results.

#### Storage and transportation

- Make sure that the transportation temperature of the device is between -30 ... +70°C.
- For transportation it is recommended to use the packaging which comes with the device.
- Please make sure that the storage temperature of the device is between -20 ... +50°C.
- Avoid direct UV and solar radiation during storage.
- For the storage the humidity must be <90%, no condensation.

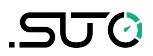

# 2 Registered trademarks

| SUTO®                    | Registered trademark of SUTO iTEC                                      |
|--------------------------|------------------------------------------------------------------------|
| MODBUS®                  | Registered trademark of the Modbus Organization, Hopkinton, USA        |
| HART®                    | Registered trademark of the HART Communication Foundation, Austin, USA |
| Android™,<br>Google Play | Trademarks of Google LLC                                               |

# .SUO

# **3** Application

The S120 Oil Vapor Monitor is designed to monitor oil contents and dew point (option) in compressed air and gases within the permissible operating parameters. These parameters can be found in the technical data section.

The S120 is mainly used in compressed air systems in industrial environment. The S120 is not developed to be used in explosive areas. To evaluate its applicability in explosive areas, please contact the manufacturer.

# 4 Features

- Measures oil vapor contents and pressure dew point (option) in compressed air and other gases.
- Easy connection through sampling hose and quick connect.
- Applicable in the permanent or portable applications.
- Measures down to 0.001 mg/m<sup>3</sup>.
- PID sensor for the highest accuracy.
- Optional dew point sensor with dual-sensor technology for high accuracy over the whole range from -100 ... +20 °C Td (option).
- Service and alarm indication through LEDs.
- Connectable to display and data logger of SUTO as well as thirdparty display and control units.
- IP65 casing provides robust protection in rough industrial environment.
- Optional local display for showing actual readings without extra cable connection.
- Supports multiple interfaces for signal outputs and electrical connections.

# 5 Technical data

| Parameter             | Unit              | Range                              | Resolution              | Accuracy                                                                |  |  |
|-----------------------|-------------------|------------------------------------|-------------------------|-------------------------------------------------------------------------|--|--|
| Oil vapor             | mg/m <sup>3</sup> | 0.001 5.000<br>mg/m <sup>3</sup> * | 0.001 mg/m <sup>3</sup> | 5% of reading $\pm$ 0.003 mg/m <sup>3</sup>                             |  |  |
| Pressure              | bar(g)            | 0 16 bar(g)                        | 0.01 bar(g)             | 0.5% FS                                                                 |  |  |
| Temperature           | °C                | 0 50°C                             | 0.1°C                   | 0.5°C                                                                   |  |  |
| Dew point<br>(Option) | °C Td             | -100 +20°C Td                      | 0.1°C Td                | ±1°C Td (0 20°C Td)<br>±2°C Td (-70 0°C Td)<br>±3°C Td (-10070°C<br>Td) |  |  |

### 5.1 Measuring parameter

\* Based on 1000 hPa(a), 20°C, 0% relative humidity

#### 5.2 General data

| CE                       |                                                                                                    |  |  |
|--------------------------|----------------------------------------------------------------------------------------------------|--|--|
| Principle of measurement | <ul><li>Photo ionization</li><li>Oscillating crystal (option)</li></ul>                                                       |  |  |
| Sensor                   | <ul> <li>PID (photo ionization detector)</li> <li>Piezzo resistive pressure sensor</li> <li>QCM + Polymer (option)</li> </ul> |  |  |
| Measuring medium         | Compressed air and gases free of corrosive, aggressive, caustic and flammable constituents                                    |  |  |
| Sample flow range        | < 2 l/min, measuring gas is released to ambient                                                                               |  |  |
| Operating temperature    | -20 +50°C                                                                                                    |  |  |
| Gas humidity             | < 40% rel. humidity, no condensation                                                                                          |  |  |
| Operating pressure       | 3 15 bar(g) (higher pressure on request)                                                                                      |  |  |
| Low pressure (optional)  | 0.5 2 bar(g)                                                                                                    |  |  |
| Housing material         | PC, Al alloy                                                                                                    |  |  |
| Protection class         | IP65                                                                                                    |  |  |
| Dimensions               | See dimensional drawing on page $11$ .                                                                                        |  |  |

| Display (optional) | 5" color touch screen with a data logger of 100 million measurement values |
|--------------------|----------------------------------------------------------------------------|
| Weight             | <ul> <li>2.4 kg</li> <li>2.58 kg (with option A1250)</li> </ul>            |
| UV lamp lifetime   | 6,000 working hours or 1 year, whichever comes first                       |

### 5.3 Electrical data

| Power supply | 24 VDC ± 5%, 10 W |
|--------------|-------------------|
|              |                   |

# 5.4 Output signals

| Analog output     | 4 20 mA                                                                             |
|-------------------|-------------------------------------------------------------------------------------|
| Alarm output      | Relay, NO, 40 VDC, 0.2 A                                                            |
| Digital interface | RS-485, Modbus/RTU,<br>Ethernet, Modbus/TCP, USB (available for<br>display version) |

# 6 Dimensional drawing

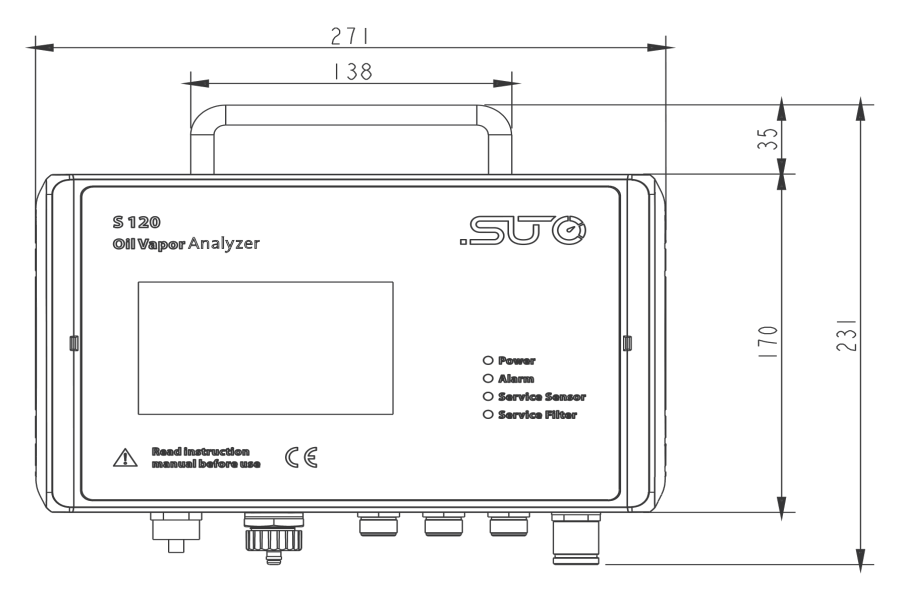

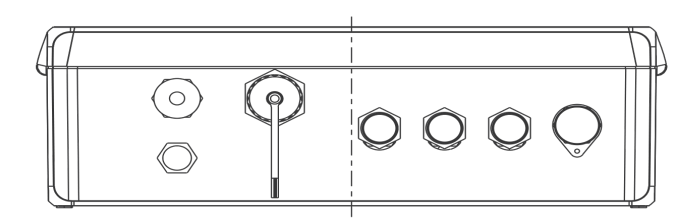

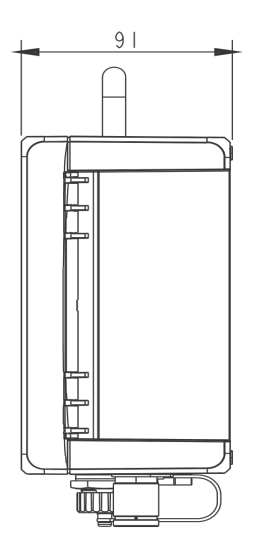

# 7 Installation

Please make sure that all components listed below are included in your package.

| Qty | Description                                                                                          | Item No.                                                |
|-----|----------------------------------------------------------------------------------------------------|---------------------------------------------------------|
| 1   | S120 Oil Vapor Monitor, or                                                                           | S604 1201                                               |
|     | S120 Oil Vapor Monitor portable, or                                                                  | S604 1202                                               |
|     | S120 Oil Vapor Monitor with display                                                                  | S604 1203                                               |
|     | Option: Integrated dew point sensor,<br>-100 $\dots$ +20 °C Td (only for S604 1203<br>and P604 1205) | A1250                                                   |
| 3   | M12 connectors or M12 cables (depending on orders)                                                   | Connector: C219 0059<br>Cable: A553 0104 /<br>A553 0105 |
| 1   | Mains unit (100 240 VAC)                                                                             | A554 0107                                               |
| 1   | 1.5 m teflon hose with a quick<br>connector and a compressed air<br>coupling at the ends             | A554 3316                                               |
| 1   | Mounting brackets                                                                                    | No                                                      |
| 1   | Instruction manual                                                                                   | No                                                      |
| 1   | Calibration certificate                                                                              | No                                                      |

#### 7.1 Installation requirements

The S120 comes with two versions:

- S120 for stationary use. The stationary version comes with four mounting brackets which can be mounted from the backside of the instrument at each corner. This allows an easy installation at a wall.
- S120-P for portable use. The portable version comes in a transport case.

### 7.2 Wall mounting instructions

The device can be mounted on the wall using the supplied brackets. Please use one of the following dimensions to prepare your holes.

#### Method 1.

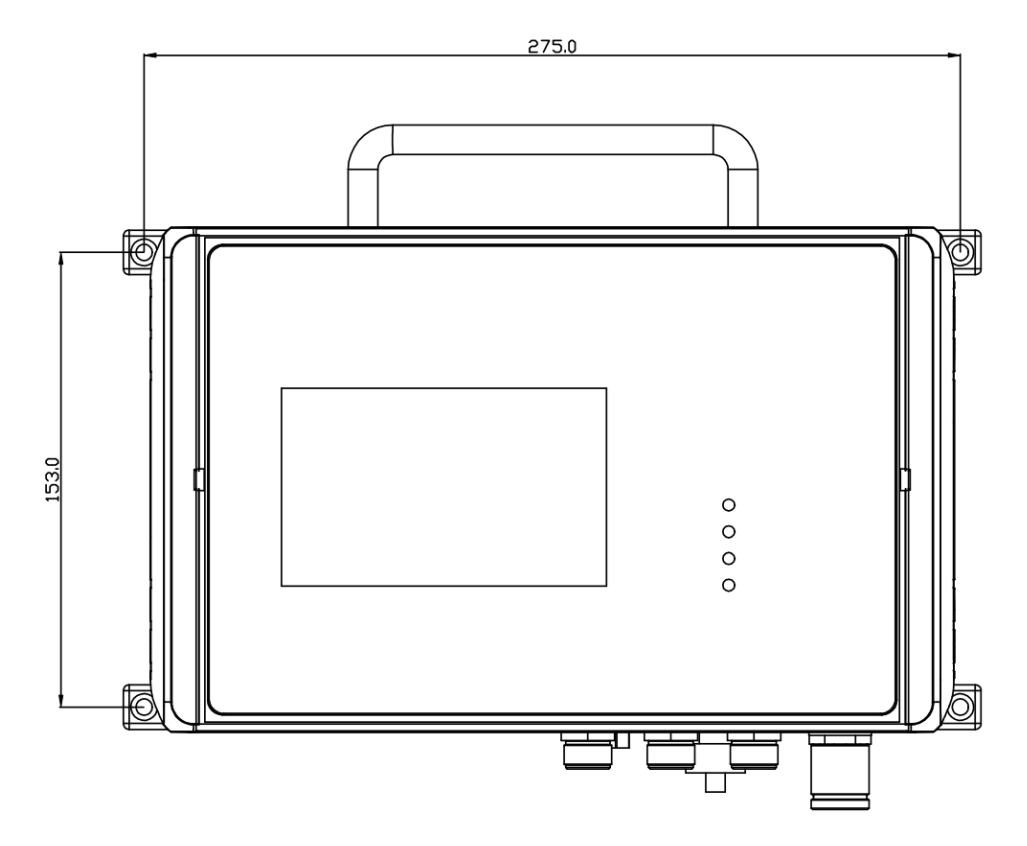

Method 2.

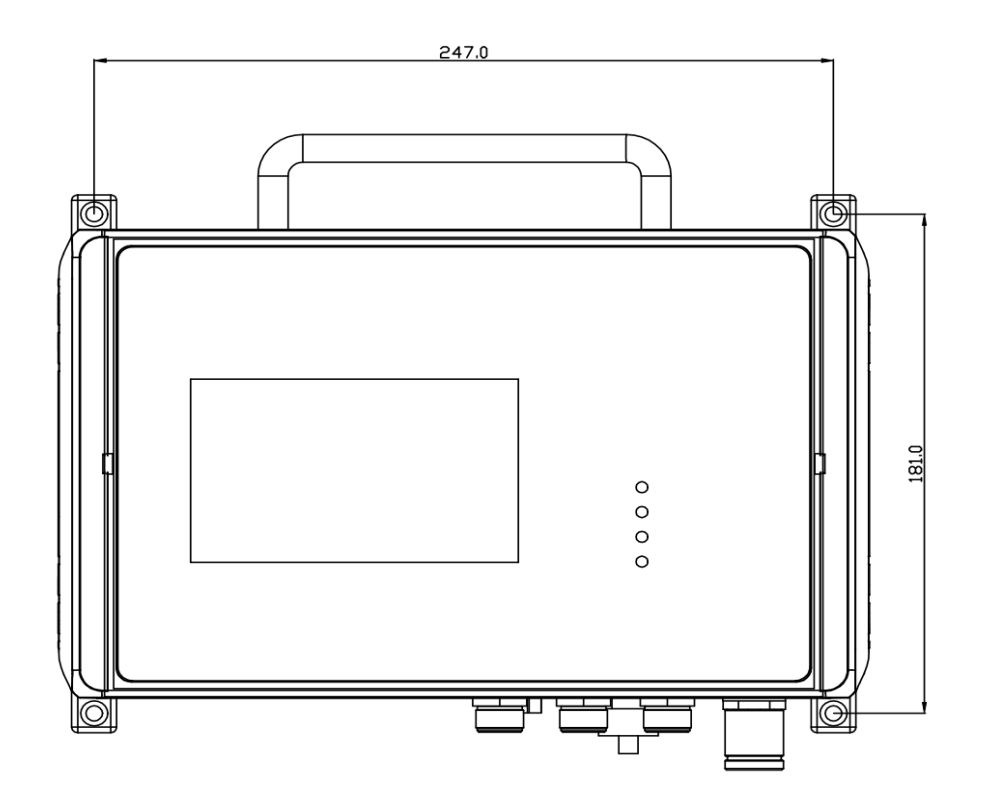

#### 7.3 Installation procedure

#### 7.3.1 Installation requirements

Please consider the following recommendations for a successful measurement result:

- All components from the sampling point to the S120 must be oil and grease free.
- Ambient and gas temperature must be within the specified ranges stated in section <u>General data</u>.
- The inlet gas must be pressurized with the valid ranges.
- The sampling gas mus be dry (< 40% RH) and clean.
- Ensure that valves at the sampling point are not lubricated.

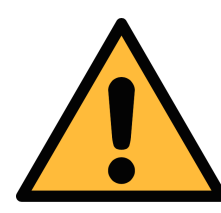

#### ATTENTION!

Avoid contamination with oil or grease!

It will lead to very slow measurement or impossible measurement results!

- Make sure that there is no rough contaminants at the point of measurement. Steps are as follows:
  - 1. Connect the purge filter test kit onto your measuring point first. Open the purge valve on the test kit and purge air for a short period.
  - 2. Check the filter in the test kit to see whether it shows high contamination of water, oil or dust.
  - 3. If the filter is contaminated severely, stop using the S120 for measurement because this may lead to serious damage to the device. In case you are not sure, please contact the manufacturer.

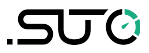

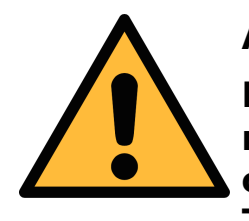

#### ATTENTION!

Before you connect the device to your point of measurement, make sure that there is no rough contamination like water/oil drops or heavy dust. This may damage the sensor units. For this please use the purge filter test kit.

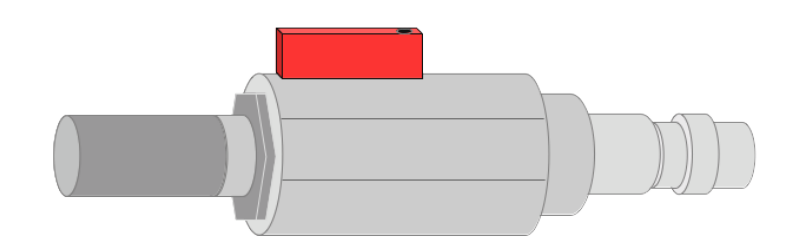

#### 7.3.2 Installation steps

The following steps explain the procedure of an appropriate installation.

Most importantly, before you connect S120 to the compressed air, purge air out from the measuring point to remove any residual contamination using the purge filter test kit.

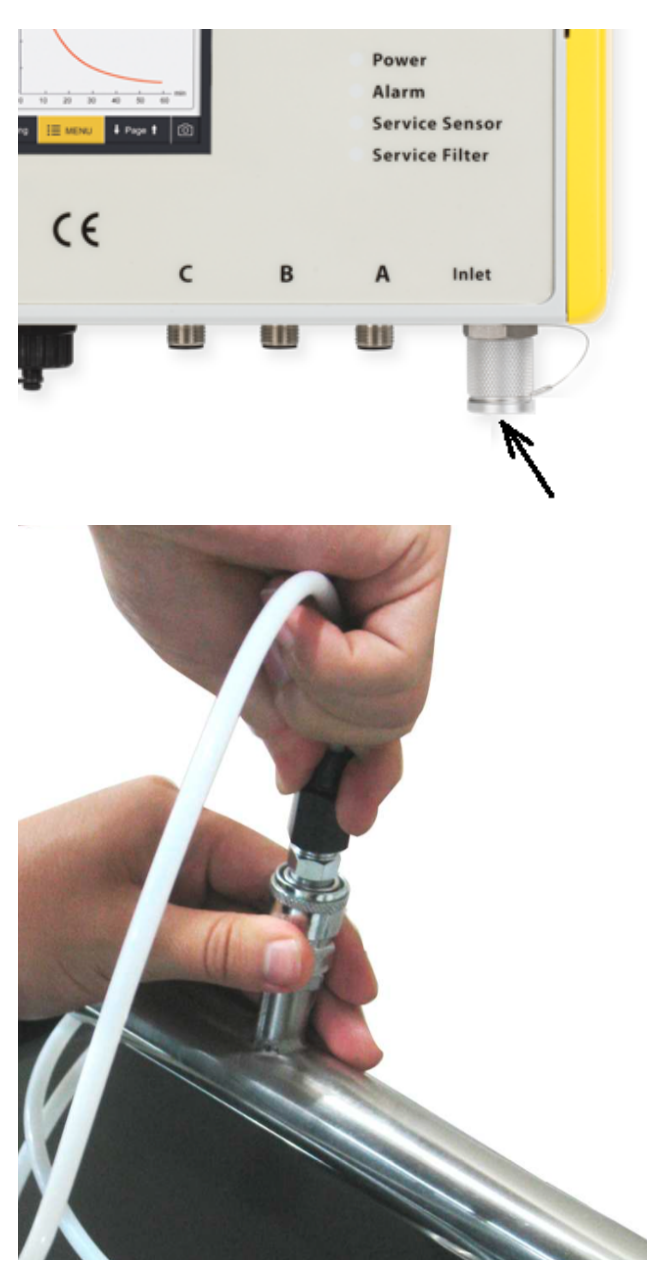

1. Connect the teflon hose with the inlet of the S120 as shown in the picture.

2. Connect the other end of the teflon hose with a quick connector. The teflon hose with quick connector is used to connect the S120 to the process.

### 7.4 Electrical connection

The S120 provides 3 kinds of electrcal connections by the following interfaces:

- One USB port
- One RJ-45 connector
- Three M12 connectors

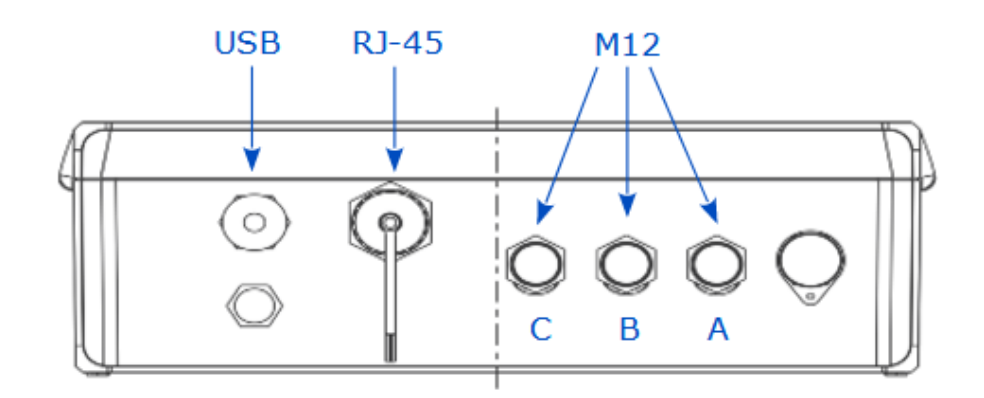

#### 7.4.1 USB port

The USB port is used to import or export files.

Through the USB port, the S120 can be connected with:

- An OTG memory stick: To import firmware for upgrade and to export data.
- A PC where data analysis software such as S4A is installed: To export data to the PC for analysis.

#### 7.4.2 RJ-45 connector

The RJ-45 connector is used as an Ethernet port for IP networking.

Through this connector, the S120 connects to the TCP/IP network over the Modbus/TCP protocol.

#### 7.4.3 M12 connectors

The 3 M12 connectors are used to connect to display units from SUTO or the third-party displays and control units.

Also, the S120 is powered through these connectors.

Connection to the following external display units from SUTO.

# .SUO

7 Installation

| S1        | 20              | Color<br>code | S330/S331 S3 |     | S32      | .0  |
|-----------|-----------------|---------------|--------------|-----|----------|-----|
| Pin       | Signal          |               | Terminal     | Pin | Terminal | Pin |
| A.1       | SDI             | brown         |              | 1   |          | 6   |
| A.2 / B.2 | -V <sub>b</sub> | white         |              | 2   | G        | 7   |
| A.3 / B.3 | +V <sub>b</sub> | blue          | A            | 3   |          | 8   |
| C.4       | D+              | black         |              | 4   |          |     |
| C.5       | D-              | grey          |              | 5   |          |     |
| B.1       | PE              | brown         |              | GND |          |     |
| A.1       | SDI             | brown         |              | 1   |          |     |
| A.2 / B.2 | -V <sub>b</sub> | white         |              | 2   |          |     |
| A.3 / B.3 | +V <sub>b</sub> | blue          | В            | 3   |          |     |
| C.4       | D+              | black         |              | 4   |          |     |
| C.5       | D-              | grey          |              | 5   |          |     |
| B.1       | PE              | brown         |              | GND |          |     |

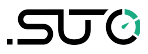

#### S120 without display - M12 pin assignment

| Connector | Pin 1 | Pin 2           | Pin 3           | Pin 4 | Pin 5 |
|-----------|-------|-----------------|-----------------|-------|-------|
| Α         | SDI   | -V <sub>b</sub> | $+V_{b}$        | D+    | D-    |
| В         | PE    | -V <sub>b</sub> | +V <sub>b</sub> | +I    | -I    |
| С         | Relay | Relay           | GND             | D+    | D-    |
| Color     | Brown | White           | Blue            | Black | Gray  |

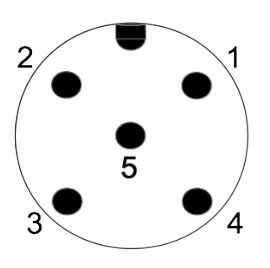

S120 with display - M12 pin assignment

| Connector | Pin 1 | Pin 2           | Pin 3           | Pin 4 | Pin 5 |
|-----------|-------|-----------------|-----------------|-------|-------|
| А         | SDI   | -V <sub>b</sub> | +V <sub>b</sub> | NA    | NA    |
| В         | PE    | -V <sub>b</sub> | +V <sub>b</sub> | +I    | -I    |
| С         | Relay | Relay           | GND             | D+    | D-    |
| Color     | Brown | White           | Blue            | Black | Gray  |

### Legend to pin assignment

| SDI             | Digital signal (internal use) |
|-----------------|-------------------------------|
| -V <sub>B</sub> | Negative supply voltage       |
| +V <sub>B</sub> | Positive supply voltage       |
| +1              | Positive 4 20 mA signal       |
| -I              | Negative 4 20 mA signal       |
| D+              | RS-485, Modbus/RTU            |
| D-              | RS-485, Modbus/RTU            |
| Relay           | Alarm output                  |
| PE              | Earth connection              |
| GND             | Communication ground          |
| NA              | Not available                 |

# 8 Configuration

The S120 is delivered with standard ex-work configuration or with specific customer settings according to the order.

#### Standard ex-work configuration

| Scaling  | : | 4 mA = 0.000 mg/m <sup>3</sup><br>20 mA = 5.000 mg/m <sup>3</sup>                                                                          |
|----------|---|----------------------------------------------------------------------------------------------------|
| Alarm    | : | 1.000 mg/m <sup>3</sup> , up                                                                                                    |
| Oil type | : | Isobutene                                                                                                    |
| Modbus   | : | Device address = Last two digits of the serial number<br>Baud rate = 19200<br>Framing/parity/Stop bit = 8, N, 1<br>Transmission mode = RTU |

You can use one of the following ways to configure S120.

#### 8.1 Integrated display

See Chapter Operations using the integrated display.

#### 8.2 External display device

See the S330/S331 Instruction Manual.

#### 8.3 Service kit

Please ensure that S120 or the service kit is connected with the power supply because the USB port cannot supply enough power for both of them.

For more information, refer to the instruction manual of Service Kit.

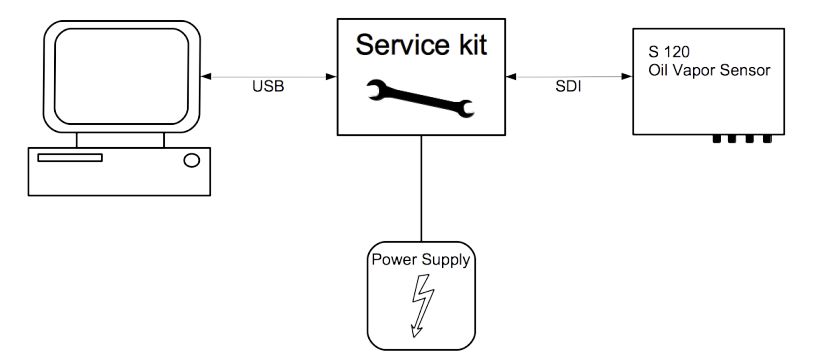

# **9** Operations using the integrated display

If your S120 is equipped with the optional integrated display, you can configure the device by using the display.

This chapter describes the usage of the display and provides instructions on how to configure the device .

### 9.1 User interface

STOP 10:42 S 120 2022/03/22 mg/m<sup>3</sup> Oil vapour/Dew point °Ctd 0.003 mg/m<sup>3</sup> Oil vapour 12.0 Dew point 10.7 °Ctd 11.5 0.003 Temperature 22.1 °C 11.0 10.5 7.00 bar Pressure 0.002 10.0 9.5 Status 0.001 9.0 OK 0 1 2 3 4 min 23 Value 🗄 Menu രി Home <u>~</u>Graphic

The screen below shows the user interface of the S120.

#### 9.1.1 Main screen

- On the left side the online measuring values are shown:
  - **Oil vapor**: Oil vapor content per cubic meter at reference condition
  - **Dew point**: pressure dew point (optional, only shown if the dew point option is chosen.)
  - Temperature: Medium temperature
  - **Pressure**: System pressure
  - **Status**: Sensor status (for service)
- On the right side the online graphic view is shown.

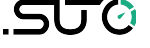

#### 9.1.2 Quick buttons

The quick buttons and their functions are described below.

| Home    | To return to the home view which is shown above.                                                                                   |  |  |
|---------|----------------------------------------------------------------------------------------------------|--|--|
| Graphic | To show the graphic in full screen.                                                                                                |  |  |
| Value   | To show the values in full screen.                                                                                                 |  |  |
| Menu    | To configure the sensor and other device settings. For more information, see Section Main menus.                                   |  |  |
| Camera  | To capture an image of the current screen and store it in the memory for any future retrieve through the S4A data logger software. |  |  |

#### 9.1.3 Status bar

Description of icons displayed in the status bar.

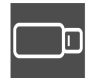

USB stick connected

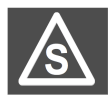

Sensor connection has changed, not matching with configuration

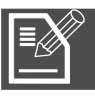

Logger status

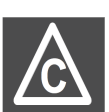

Sensor calibration is expired

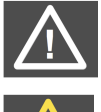

System error

Sensor unit is not

matching with configuration

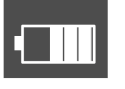

RTC backup battery status

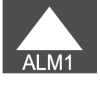

Alarm triggered

#### 9.2 Main menus

After you click the **Menu** button, the following screen appears displaying all operating menus.

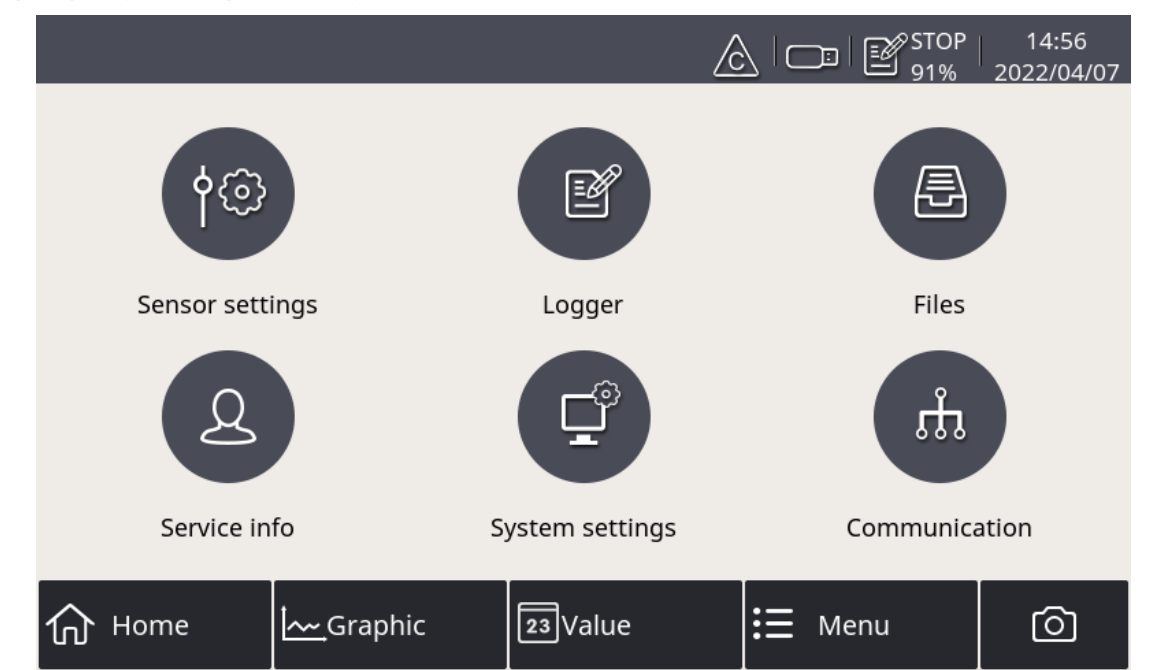

The main menus and their functions are described below.

| Sensor settings                                                    | To view and check the S120 settings.                       |  |
|--------------------------------------------------------------------|------------------------------------------------------------|--|
| Logger                                                             | To view and change S120 data logger settings.              |  |
| Files                                                              | To check all recorded files and the memory status.         |  |
| <b>Service info</b> To view useful information in case of a issue. |                                                            |  |
| Service setting                                                    | To view service related settings.                          |  |
| Communication                                                      | To configure the field bus RS-485 and Ethernet Modbus/TCP. |  |

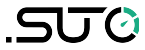

#### 9.3 Sensor settings

To configure sensor settings before starting measurement.

After you changes settings, click "Save" to have the changes saved in the S120.

#### 9.3.1 Basic setting

|                 | C STOP 17:20<br>91% 2022/04/1 |
|-----------------|-------------------------------|
| ← A: S120       | ◎   尒                         |
| Basic setting   | Basic setting                 |
| Analog output   | Altitude 30 m                 |
| Modbus settings |                               |
| Alarm settings  | User slope 1.263 (0.51.5)     |
| Status          |                               |
|                 | Gas type CO2 ···              |
| Sensor info     | Output unit mg/m³ ···         |
|                 | Save                          |

| Altitude    | To enter the Altitude.<br>To accurately measure oil vapor, enter the altitude<br>where the device is placed. Valid values are only<br>positive. If you are in a location where the real<br>altitude is negative, enter 0 instead of a negative<br>value. |
|-------------|----------------------------------------------------------------------------------------------------|
| User slope  | To enter a value in the value range. Usually, enter 1.0.                                                                                                    |
| Gas type    | To select the gas type from Air, $N_2$ , and $CO_2$                                                                                                    |
| Output unit | To select the desired output unit.                                                                                                    |

9.3.2 Analog output

To configure the scaling of analog output. Whenever the output unit is changed, it is recommended to adjust the scaling of the analog output.

|                 |            |           |       | 17:20<br>2022/04/12 |
|-----------------|------------|-----------|-------|---------------------|
| ← A: S120       |            |           | Ó     |                     |
| Basic setting   |            | Analog οι | utput |                     |
| Analog output   | 4 mA =     | 0.000     | mg/m³ |                     |
| Modbus settings | 20 mA =    | 10.000    | mg/m³ |                     |
| Alarm settings  | 0.001 mA = | 0.000625  | mg/m³ |                     |
| Status          |            |           |       |                     |
| Sensor info     |            |           |       |                     |
|                 | L          |           |       | Save                |

#### 9.3.3 Modbus/RTU settings

To change the Modbus/RTU settings.

|                |                    |           |     | STOP 17:20<br>91% 2022/04/12 |
|----------------|--------------------|-----------|-----|------------------------------|
| Field-bus RS48 | 35                 |           |     | 回一合                          |
| Setting        |                    | Settir    | ng  |                              |
| Status         | Return error value | 0         |     | Only valid for float data    |
| Status         | Terminal resistor  |           |     |                              |
|                | Protocol           | Modbus/RT | J . |                              |
|                | Detail             |           |     |                              |
|                | Address            | 1         |     | 1-247                        |
|                | Baud rate          | 19200     |     |                              |
|                | Response timeo     | ut 10     |     | 0-255 (0.1s) 🔻               |

#### 9.3.4 Modbus/TCP settings

To change the Modbus/TCP settings.

|                  |                                                       |                  |                           | 17:20<br>22/04/12 |
|------------------|-------------------------------------------------------|------------------|---------------------------|-------------------|
| ← Field-bus Ethe | $\leftarrow$ Field-bus Ethernet $\bigcirc$ $\bigcirc$ |                  |                           |                   |
| Setting          | Setting                                               |                  |                           |                   |
| Status           | Return error value                                    | 0                | Only valid for float data |                   |
|                  | Protocol                                              | Modbus TCP Eth   | nernet                    |                   |
|                  | -IP config                                            |                  |                           |                   |
|                  | Get IP auton                                          | natically (DHCP) |                           |                   |
|                  | O Use following IP configuration                      |                  |                           |                   |
|                  | IP address                                            |                  |                           |                   |
|                  | Subnet Mask                                           |                  |                           |                   |

#### 9.3.5 Alarm settings

To configure the threshold of oil vapor that triggers the alarm.

|                 | C STOP 17:20<br>91% 2022/04/12 |
|-----------------|--------------------------------|
| ← A: S120       |                                |
| Basic setting   | Alarm settings                 |
| Analog output   | V Enable alarm                 |
| Modbus settings | Threshold 5.800 mg/m³          |
| Alarm settings  |                                |
| Status          | Delay 21 second                |
| Sensor info     | Hysteresis 0.986 mg/m³         |
|                 | Save                           |

#### 9.3.6 Status

To check the device status in case of a service issue.

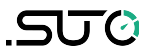

|                 |                                    | C   STOP   17:20<br>91% 2022/04/12 |
|-----------------|------------------------------------|------------------------------------|
| ← A: S120       |                                    |                                    |
| Basic setting   | Statu                              | us                                 |
| Analog output   | Remaining life time :163 day       | normal                             |
| Modbus settings | Calibration requ. in :0 day        | overdue                            |
| Alarm settings  | Remaining filter capacity :100.0 % | normal                             |
| Status          | Pressure :0.00 bar                 | normal                             |
| Sensor info     | Temperature :32.7 °C               | normal                             |
|                 | Status code :0x01000               | 000                                |

#### 9.4 Logger settings

To view and change the logger settings and status.

|                    |                | STOP 22:55<br>95% 2016/03/09 |
|--------------------|----------------|------------------------------|
| ← Logger           |                |                              |
| Start time :       | Stop           |                              |
| Sample / channel : | Stop           |                              |
| Logger channel :   | 3              |                              |
| Sample rate :      | 0min 1sec      |                              |
| Status :           | Normal stopped |                              |
| Key start          | Time start     | More settings                |

| Start time       | Logger start time                          |
|------------------|--------------------------------------------|
| Sample / Channel | Recorded sample number per logging channel |
| Logger channel   | Total recording channel number             |
| Sample rate      | Recording interval                         |
| Status           | Logger status                              |

Recorded data can be downloaded to an USB memory drive on site (USB OTG Drive) or can be transferred to a PC using the supplied USB cable and the software S4A.

#### 9.5 Files

To view and manage all recorded measurement files and screenshots. To view the available memory.

|                |           |            | ₽ STC<br>950 | OP 22:55<br>% 2016/03/09 |
|----------------|-----------|------------|--------------|--------------------------|
| ← Files        |           |            | (            |                          |
| Recorded files |           | Recorde    | ed files     |                          |
| Screenshot     | File name | Start time | Description  |                          |
| Memory status  |           |            |              |                          |
|                |           |            |              |                          |
|                |           |            |              |                          |
|                |           |            |              |                          |
|                |           |            |              |                          |

### 9.6 Service info

To view the contact information of the company that provides the service.

|                                            | 📼 🗟 🔮 💩 🛆 🚥 🔝 |
|--------------------------------------------|---------------|
| ← Service info.                            | - A - O       |
| Service Company Name<br>Telephone<br>Email |               |

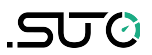

# 9.7 System settings

To view and change S120 system-level settings.

|                  |             |                       | STOP 22:56<br>95% 2016/03/09 |
|------------------|-------------|-----------------------|------------------------------|
| ← System setting | s           |                       |                              |
|                  | *           | R,                    |                              |
| Password         | Back light  | Calibrate touchscreen | Language                     |
| 9                |             |                       |                              |
| Date time        | Device info | System upgrade        | Reset                        |

| Password                  | To set the password to protect some critical operations from unauthorized access. |
|---------------------------|-----------------------------------------------------------------------------------|
| Back light                | To adjust brightening and dimming time out.                                       |
| Calibrate touch<br>screen | To calibrate touch accuracy                                                       |
| Language                  | To select the user interface language                                             |
| Date time                 | To set the date and time                                                          |
| Device info               | To show information for service cases                                             |
| System upgrade            | To upgrade the system.                                                            |
| Reset                     | To reboot the display.                                                            |
|                           |                                                                                   |

# **10** Troubleshooting

This chapter describes how to troubleshoot S120 based on error indications such as LED indicators, relay status, and current output.

### **10.1 LED indicators**

| • | Power          | Indicates the power status.                               |
|---|----------------|-----------------------------------------------------------|
| • | Alarm          | Indicates the alarm status.                               |
| 0 | Service Sensor | Indicates whether the sensor need to be serviced.         |
| • | Service Filter | Indicates whether the service filter need to be replaced. |

| LED indicator  | Status   | Causes                                                                                                    | Action                                                                                     |
|----------------|----------|----------------------------------------------------------------------------------------------------|--------------------------------------------------------------------------------------------|
| Service Filter | Flashing | Filter capacity is less than 10%                                                                                                    | N/A                                                                                        |
|                | On       | Filter capacity is less than 1%                                                                                                    | Contact the<br>manufacturer<br>for filter<br>replacement.                                  |
| Service Sensor | Flashing | <ul> <li>The UV lamp life time is less than 30 days.</li> <li>The valid time for the sensor calibration is less than 30 days.</li> </ul> | N/A                                                                                        |
|                | On       | <ul> <li>The UV lamp life time<br/>will expire in one day or<br/>has expired.</li> <li>The sensor calibration<br/>expires.</li> </ul>    | Contact the<br>manufacturer<br>for UV lamp<br>replacement or<br>for calibration<br>service |

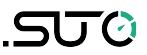

#### **10.2** Error indications

This table lists the main error indications with S120 and the corresponding instructions to locate and fix errors.

When the alarm LED is on,

- 1. Measure the current output and relay status.
- 2. Refer to the following table to proceed.

|     | Error indications                                                        | Possible causes                                                                                                    | Action                                                                                                  |
|-----|--------------------------------------------------------------------------|----------------------------------------------------------------------------------------------------|----------------------------------------------------------------------------------------------------|
| All | LEDs are on                                                              | The internal communication is down.                                                                                                    | Contact the manufacturer.                                                                               |
| •   | Alarm LED is on<br>Relay is open<br>Current output = normal<br>(4 20 mA) | <ul> <li>Over threshold</li> <li>UV lamp life time<br/>expired</li> <li>Calibration expired</li> <li>Filter capacity &lt; 1%</li> </ul> | Check the Service<br>Sensor LED and<br>Service Filter LED<br>to locate the<br>problem.                  |
| •   | Alarm LED is on<br>Relay is open<br>Current output = 3.5 mA              | <ul> <li>Low temperature</li> <li>Auto-calibration<br/>failed</li> <li>Inner communication<br/>failed</li> </ul>                        | Increase the<br>temperature and<br>if the error<br>indications<br>persist, contact<br>the manufacturer. |
| •   | Alarm LED is on<br>Relay is open<br>Current output = 21 mA               | High temperature                                                                                                    | Check the<br>environment<br>conditions and                                                              |
| •   | Alarm LED is off<br>Relay is closed<br>Current output = 3.5 mA           | <ul><li>High pressure</li><li>Low pressure</li></ul>                                                                                    | accordingly.                                                                                            |
| •   | Alarm LED is off<br>Relay is closed<br>Current output = 21 mA            | Over range                                                                                                    |                                                                                                    |

### **11 Signal outputs**

#### 11.1 Analog output

The S120 has an analog output range of 4  $\dots$  20 mA. This output is scaled to:

- 4 mA = 0.000 mg/m<sup>3</sup>
- 20 mA = 5.000 mg/m<sup>3</sup>

#### **11.2 Digital output**

#### Modbus holding registers (read-only)

| Modbus<br>register<br>address | Data<br>type | Data<br>length | Channel description          | Unit         | Resolution |
|-------------------------------|--------------|----------------|------------------------------|--------------|------------|
| 0                             | FLOAT        | 4-Byte         | Gas temperature              | °C           | 0.1        |
| 2                             | FLOAT        | 4-Byte         | Oil vapor content            | mg/m³<br>ppm | 0.001      |
| 4                             | FLOAT        | 4-Byte         | Pressure                     | bar          | 0.1        |
| 6                             | FLOAT        | 4-Byte         | Remaining life time          | day          | 1          |
| 8                             | FLOAT        | 4-Byte         | Remaining filter<br>capacity | %            | 0.1        |
| 10                            | UINT32       | 4-Byte         | System status                | -            | 1          |
| 12                            | FLOAT        | 4-Byte         | Sensor output                | mV           | 0.001      |
| 20                            | FLOAT        | 4-Byte         | Dew point                    | °C Td        | 0.1        |

#### **Byte ordering**

In the response message that the device returns to the master:

- Function code: 03
- Byte order (32-bit data): MID-LITTLE-ENDIAN.

**Remarks**: To properly decode the 4-byte float and unsigned integer data in the response message, the master must change the byte order from MID-LITTLE-ENDIAN to the order that it is using (LITTLE-ENDIAN or BIG-ENDIAN).

#### Byte sequencing

| Byte order                                  | Byte sequencing (HEX) | Example        |
|---------------------------------------------|-----------------------|----------------|
| MID-LITTLE-ENDIAN<br>(Read from the device) | A B C D               | 0x 0A 11 42 C5 |
| LITTLE-ENDIAN                               | BADC                  | 0x 11 0A C5 42 |
| BIG-ENDIAN                                  | C D A B               | 0x 42 C5 0A 11 |

#### Interpretation of system status

The device provides the device statuses via Modbus as well. The 32-bit data information is read as single bits. The meanings of these bits are described as follows.

| Bit | Description                          | Bit | Description                |
|-----|--------------------------------------|-----|----------------------------|
| 0   | Alarm triggered at oil vapor channel | 8   | Pressure too low           |
| 1   | Oil vapor content over range         | 9   | Pressure too high          |
| 2   | Calibration will overdue soon        | 10  | Temperature too low        |
| 3   | Calibration overdue                  | 11  | Temperature too high       |
| 4   | Sensor life time will overdue soon   | 12  | Inner communication failed |
| 5   | Sensor overdue                       | 13  | Sensor signal is too small |
| 6   | Filter will overdue soon             | 14  | Sensor signal is too high  |
| 7   | Filter overdue                       |     |                            |

#### 11.3 Alarm output

The S120 has a relay alarm output. It is possible to monitor such as the oil vapor content and give an alarm at a particular threshold value.

| Alarm relay specificat | ions:              |
|------------------------|--------------------|
| Rating:                | 40 VDC, 0.2 A      |
| Power-off state:       | NO (normally open) |
|                        |                    |

Default threshold value: 1.0 mg/m<sup>3</sup>

Please find the different states in the table below.

| Situation                                      | Relay state | Alarm<br>LED |
|------------------------------------------------|-------------|--------------|
| S120 is powered off                            | OPEN        | OFF          |
| S120 is powered on / no alarm value is reached | CLOSED      | OFF          |
| S120 is powered on / alarm value is reached    | OPEN        | ON           |

The advantage of the normally open relay is, that both critical situations can be detected, not only if the alarm value is reached, also if the device has power loss.

To power on an external buzzer or alarm light with the device, you need to invert the signal. For this an external alarm circuit is needed in addition. Please see the example below.

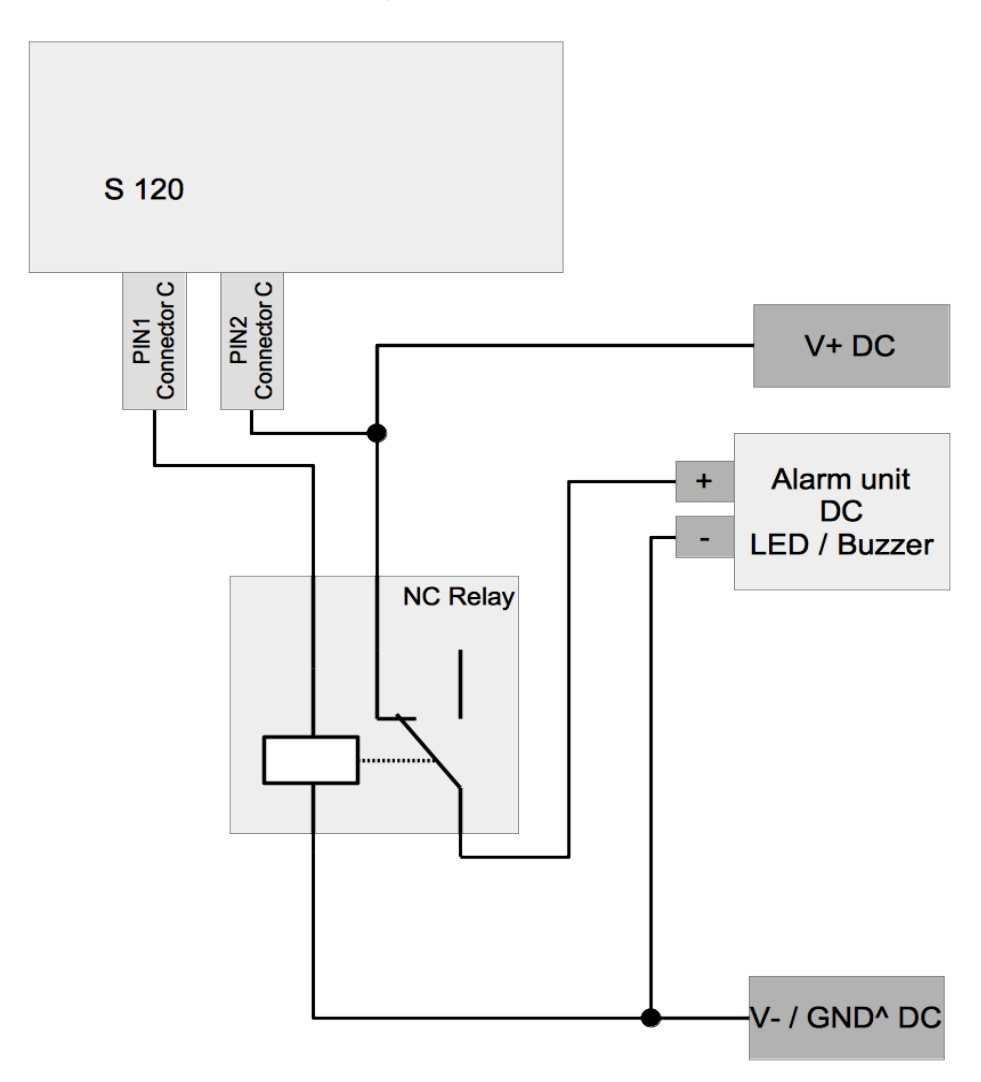

# **12 Optional accessories**

#### **12.1 Sensor display**

The sensor display enables you to view the actual values and error messages and change settings.

The sensor display comes with a data logger that can store 100 million measurement values.

#### 12.2 Service kit

The service kit enables you to configure an S120 that is not equipped with the local display. For more information, see <u>Service kit</u>.

# **13** Calibration

The sensor is calibrated before delivery. The calibration date is printed on the certificate which is supplied together with the sensor.

The accuracy of the sensor is regulated by the on-site conditions. Parameters such as oil, high humidity or other impurities can affect the calibration and furthermore the accuracy. We recommend to calibrate the sensor at least once per year. The calibration is excluded from the instruments warranty. To request the calibration service, please contact the manufacturer.

### 14 Maintenance

To clean the sensor and its accessories, you are recommended to use moist cloth only.

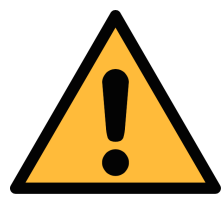

#### ATTENTION!

Do not use isopropyl alcohol to clean the display!

# 15 Disposal or waste

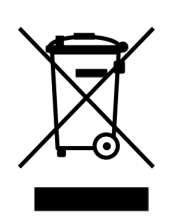

Electronic devices are recyclable material and do not belong in the household waste.

The sensor, the accessories and its packings must be disposed according to your local statutory requirements. The dispose can also be carried by the manufacturer of the product, for this please contact the manufacturer.

# .SUO

# **16 Warranty**

Please find the warranty as a separated warranty card included with the instrument delivery.

The warranty does not cover any wear parts or consumables, therefore the UV lamp with limited lifetime as well as the internal filter are not covered by the warranty.

# SUTO iTEC GmbH

Grißheimer Weg 21 D-79423 Heitersheim Germany

Tel: +49 (0) 7634 50488 00 Fax: +49 (0) 7634 50488 19 Email: <u>sales@suto-itec.com</u> Website: <u>http://www.suto-itec.com</u>

# SUTO ITEC (ASIA) Co., Ltd.

Room 10, 6/F, Block B, Cambridge Plaza 188 San Wan Road, Sheung Shui, N.T. Hong Kong

Tel: +852 2328 9782 Fax: +852 2671 3863 Email: <u>sales@suto-itec.asia</u> Website: <u>http://www.suto-itec.com</u>

Modifications and errors reserved S120\_im\_en\_2022-3

All rights reserved  $\ensuremath{\mathbb{C}}$